# **vtech**<sup>®</sup>

### Bluetooth<sup>®</sup>

### Bluetooth quick start guide DS6511/DS6511-15/DS6511-16/ DS6511-2/DS6511-3/DS6511-4A

### **Bluetooth setup**

To use a Bluetooth enabled cell phone with your **DS6511**, you must first pair and connect your Bluetooth cell phone(s) with the telephone base. All **DS6511** handsets can be used to make or answer calls on the cell line.

Bluetooth wireless technology operates within a short range (a maximum of approximately 30 feet). When you pair a Bluetooth cell phone to the telephone base, place your Bluetooth cell phone closer to the telephone base to maintain sufficient signal strength. For optimal performance, keep your cell phone within 15 feet of the telephone base while using the cell line.

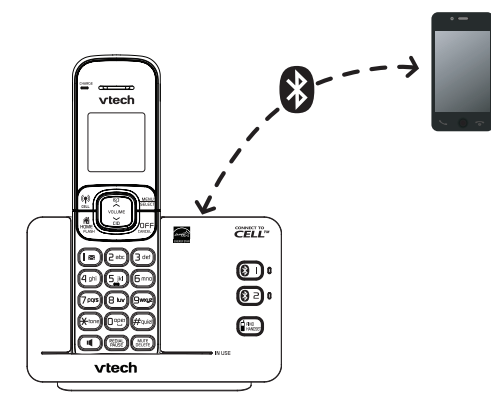

- note
- Refer to your user's manual for complete feature instructions.
- The pairing process may take up to one minute. If the pairing process fails, try again.

Pair and connect your first Bluetooth cell phone

- Before you begin, make sure you have cellular coverage and your Bluetooth enabled cell phone is not connected to any other Bluetooth device.
- 1. <u>Press and hold</u> **3** 1 or **3** 2 on the telephone base for about four seconds. The **3** 1 or **3** 2 light blinks.
- Turn on the Bluetooth feature of your cell phone. Once your cell phone finds your VTech phone (VTech DS6511), press the appropriate key on your cell phone to continue the pairing pr
  - phone to continue the pairing process.
  - Your cell phone may prompt you to enter the PIN of the telephone base. The default PIN of the telephone base is 0000.

vtech

3. When the cell phone is connected to the telephone base, the corresponding status icon (3<sup>1</sup> or 3<sup>2</sup>) displays and the corresponding device light (3 1 or 3 2) turns on.

#### If you have trouble pairing your cell phone, it may not be compatible with your DS6511. Check the Bluetooth compatibility list at www.vtechphones.com.

- note
- The pairing process may take up to one minute. If the pairing process fails, try again.
- The steps for the pairing process may vary for different cell phones. If this happens, follow the prompts on your cell phone and your **DS6511** to complete the pairing process.

### **Download directory**

You can download up to 200 directory entries to your **DS6511** via Bluetooth wireless technology.

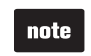

- Place your cell phone next to the telephone base when you download a cell phone directory to your **DS6511**.
- Make sure the cell phone is paired to your DS6511, on the device list and connected to the base before you download a cell phone directory.
- For certain cell phones, you may need to press a key on your cell phone to confirm the directory download.
- 1. Press MENU.
- 2. Press ∽ or ∧ to highlight **\*Bluetooth** and then press **SELECT**.

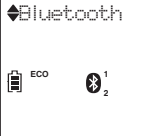

**(B)** 

**(8**2)

Pho HANCSET

HANDSET 1

01/02

ECO

10:018

The *Bluetooth*<sup>®</sup> word mark and logos are owned by Bluetooth SIG, Inc. and any use of such marks by VTech Holdings Limited is under license. VTech Holdings Limited is a member of Bluetooth SIG, Inc. Other trademarks and trade names are those of their respective owners.

Copyright © 2012 for VTECH TELECOMMUNICATIONS LTD. All rights reserved. Printed in China.

3. Press  $\checkmark$  or  $\land$  to highlight Download dir **Download dir** and then press SELECT. ECO ₿. 4. The screen displays Select a device for Select a device a few seconds. Press  $\sim$  or  $\sim$  to choose the desired device (if necessary), then ECO press SELECT. 8 D1:Cell Phone A ECO 8 5. The screen flashes Downloading... Downloading... During the download process, the 8 handset displays the progress. All ECO 8 other idle system handsets display Downloading... When the downloading process completes, the handset displays Entries added: Entries added: XXX for a few seconds 118 and then returns to the Bluetooth menu. ECO ₿.

## vtech®

## Bluetooth<sup>®</sup>

### Guía de inicio rápido de Bluetooth DS6511/DS6511-15/DS6511-16/ DS6511-2/DS6511-3/DS6511-4A

### Configuración de Bluetooth

Para utilizar un teléfono celular con Bluetooth con su **DS6511**, primero debe aparear y conectar los celulares Bluetooth con la base del teléfono. Todos los auriculares **DS6511** pueden usarse para hacer o contestar llamadas en la línea del teléfono celular.

La tecnología inalámbrica Bluetooth funciona dentro de un corto alcance (30 pies como máximo aproximadamente). Cuando aparee un teléfono celular con Bluetooth con la base del teléfono, asegúrese de que el celular con Bluetooth esté cerca de la base del teléfono para no perder la claridad de la señal. Para obtener el mejor rendimiento, mantenga su teléfono celular dentro de una distancia de 15 pies de la base del teléfono al utilizar la línea del celular.

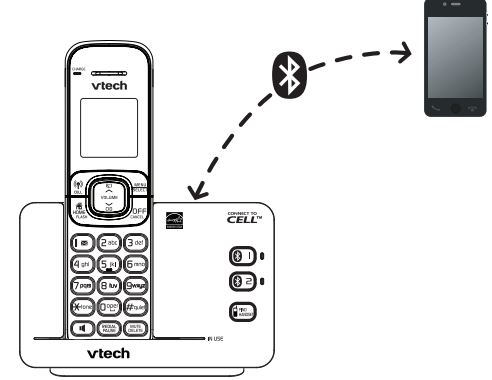

Consulte su manual de usuario para ver instrucciones detalladas.

nota

• El proceso de apareamiento puede demorar hasta un minuto. Si el proceso falla, inténtelo de nuevo.

Aparee y conecte el teléfono celular con Bluetooth

- Antes de comenzar, asegúrese de que tiene cobertura de telefonía celular y su teléfono celular con Bluetooth no esté conectado a otro dispositivo Bluetooth.
- 1. <u>Mantenga oprimido</u> 1 o 2 2 en la base del teléfono durante cuatro segundos. La luz del 1 o el 2 parpadea.
- 2. Encienda la función Bluetooth de su teléfono celular. Cuando su teléfono celular encuentre su teléfono VTech (**VTech DS6511**), oprima la tecla correspondiente en su teléfono celular para continuar con el proceso de apareamiento.
  - Su teléfono celular podría avisarle que ingrese el PIN de la base del teléfono. El PIN predeterminado de la base del teléfono es 0000.

vtech

3. Cuando el teléfono celular esté conectado a la base, aparece el icono de estado correspondiente (<sup>1</sup>) o <sup>1</sup>/<sub>2</sub>) y la luz del dispositivo correspondiente (<sup>1</sup>) 1 o <sup>1</sup>/<sub>2</sub> 2) se enciende.

Si tiene problemas para aparear su teléfono celular, puede que no sea compatible con su DS6511. Revise la lista de compatibilidad de Bluetooth en www.vtechphones.com.

nota

 El proceso de apareamiento puede demorar hasta un minuto. Si el proceso falla, inténtelo de nuevo.

 Los pasos del proceso de apareamiento pueden variar según el tipo de teléfono celular. Si esto sucede, siga las indicaciones de su teléfono celular y de su DS6511 para completar el proceso de apareamiento.

### Descargar la agenda

Puede descargar hasta 200 registros del directorio en su **DS6511** con la tecnología inalámbrica Bluetooth.

- Ponga su teléfono celular junto a la base del teléfono cuando descargue una agenda del teléfono celular a su **DS6511**.
  - Asegúrese de que el teléfono celular esté apareado con su DS6511, que esté en la lista de dispositivos y que esté conectado a la base antes de descargar una agenda.
  - En algunos teléfonos celulares puede que necesite oprimir una tecla para confirmar la descarga de la agenda.

Oprima ∽ o ∽ para resaltar
Download dir (+Descargar dir) y oprima
SELECT (seleccionar).

(seleccionar).

**(B)** 

**8**2

AMOSET

HANDSET 1

ß

01/02

ECO

10:018

Download dir

♦Bluetooth

₿1

ECO

 La pantalla muestra Select a device (Selec dispstivo) durante algunos segundos. Oprima ∽ o ∽ para seleccionar el dispositivo deseado (si es necesario) y oprima SELECT (seleccionar).

₿ <sup>©©</sup> **0**<sup>1</sup>/<sub>2</sub>

Select a device

E<sup>CO</sup> ₿<sup>1</sup>

 En la pantalla aparece Downloading... (Descargando...) Durante el proceso de descarga, se visualiza el avance en el auricular. En los demás auriculares del sistema en espera se visualiza Downloading... (Descargando...).

Cuando el proceso de descarga termina, el auricular muestra **Entries added: XXX (Entradas agr: XXX)** durante algunos segundos y luego vuelve al menú de Bluetooth.

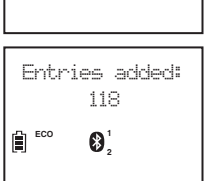

Downloading...

8

8

ECO

La marca *Bluetooth*<sup>®</sup> y sus logos son propiedad de Bluetooth SIG, Inc. y cualquier uso de tales marcas por parte de VTech Holdings Limited se hace bajo licencia. VTech Holdings Limited es miembro de Bluetooth SIG, Inc. Otras marcas son propiedad de sus respectivos titulares.

Todos los derechos reservados © 2012 para VTECH TELECOMMUNICATIONS LTD. Todos los derechos reservados. Impreso en China.

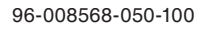